N

\_\_\_\_\_G

# <u> केवाईसी-एएमएल विभाग, प्रधान कार्यालय, बड़ौदा द्वारा जारी</u>

दूरभाष सं. 0265-2316757/03/88/35/36 ई-मेल: <u>ckyc.ho@bankofbaroda.co.in</u>

# <u>भारत में स्थित सभी शाखाओं/ कार्यालयों के लिए इंट्रानेट के माध्यम से परिपत्र</u>

महोदय/महोदया,

विषय: सीकेवाईसी परियोजना - कॉर्पोरेट/गैर-व्यक्ति ग्राहकों की स्कैर्निंग/ सत्यापन के लिए शाखाओं में "बड़ौदा सीकेवाईसी ऐप्लिकेशन" का विस्तार

भारतीय रिज़र्व बैंक के मास्टर निदेशों के अनुसार दिनांक 01.04.2021 को या इसके बाद खोले गए सभी कॉर्पोरेट/ गैर-व्यक्ति खातों को सीकेवाईसी रजिस्ट्री पर अपलोड किया जाना आवश्यक है। वर्तमान में शाखाएं व्यक्ति ग्राहक की स्कैनिंग के लिए बड़ौदा सीकेवाईसी एप्लिकेशन का उपयोग कर रही हैं। अब, यह निर्णय लिया गया है कि गैर-व्यक्ति/ कॉर्पोरेट ग्राहकों के साथ-साथ इससे संबंधित पार्टियों के दस्तावेज/ इमेज की स्कैनिंग/ सत्यापन के लिए सीकेवाईसी की उपयोगिता को शाखाओं तक विस्तारित किया जाए।

शाखाओं को सूचित किया जाता है कि कॉर्पोरेट ग्राहकों की सीकेवाईसी संख्या जनरेट करने के लिए संलग्न जॉब कार्ड का संदर्भ ग्रहण करें और ''संबंधित पक्षों/ प्राधिकृत हस्ताक्षरकर्ताओं'' के "फोटो" एवं "केवाईसी दस्तावेजों" सहित ''कॉर्पोरेट'' के सही एवं स्पष्ट ''केवाईसी दस्तावेज'' अपलोड करें।

शाखाओं को यह भी सूचित किया जाता है कि मेकर एवं चेकर प्रक्रिया का ठीक से पालन करें क्योंकि सीकेवाईसी नंबर जनरेट करने के लिए स्कैन की गई इमेज को सीकेवाईसी रजिस्ट्री पर अपलोड किया जाएगा तथा अन्य वित्तीय संस्थान भी केवाईसी संबंधी प्रयोजन के लिए हमारे बैंक द्वारा अपलोड किए गए डेटा/इमेज का उपयोग कर सकते हैं। अत: इस कार्य में किसी भी प्रकार की लापरवाही के लिए नियामक द्वारा दंड लगाया जा सकता है।

दिनांक 01.04.2021 से तैयार किए गए कॉर्पोरेट के अनेक रिकॉर्ड अपेक्षित डेटा/ इमेज के अभाव में सीकेवाईसी रजिस्ट्री पर अपलोड किए जाने के लिए लंबित हैं। इसलिए हम शाखाओं/ फील्ड स्तरीय कर्मचारियों से अनुरोध करते हैं कि दिनांक 28.02.2023 तक इस कार्य को पूरा कर लें ताकि सीकेवाईसी रजिस्ट्री पर खाते अपलोड किए जा सकें.

इस संबंध में किसी भी प्रकार के स्पष्टीकरण/ समस्या की स्थिति में कृपया हमें मेल आईडी <u>ckyc.ho@bankofbaroda.co.in</u> पर मेल करें अथवा 0265-231-6757/03/88/35/36 पर कॉल करें।

# भवदीय,

हस्ता/-(समीर रंजन पांडा) महाप्रबंधक (परिचालन)

# अनुलग्नक: जॉब कार्ड

1. बड़ौदा सीकेवाईसी ऐप्लिकेशन के माध्यम से कॉर्पोरेट की डायरेक्ट इमेज अपलोड करना (स्कैर्निंग विकल्प 1)-अनुलग्नक 1

- 2. बड़ौदा सीकेवाईसी ऐप्लिकेशन के माध्यम से कॉर्पोरेट की स्कैनिंग (स्कैनिंग विकल्प 2)- अनुलग्नक 2
- 3. बड़ौदा सीकेवाईसी ऐप्लिकेशन में कार्पोरेट मल्टीपल पेज की संयुक्त सुविधा- अनुलग्नक 3
- 4. बड़ौदा सीकेवाईसी ऐप्लिकेशन में कॉर्पोरेट का सत्यापन- अनुलग्नक 4
- 5. बड़ौदा सीकेवाईसी एप्लीकेशन में त्रुटि का सत्यापन- अनुलग्नक 5

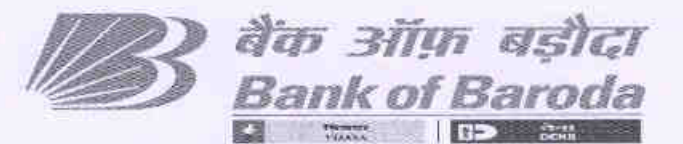

HO:BR:115: 29

Date: 06.02.2023

4

ISSUED BY KYC-AML DEPARTMENT, HEAD OFFICE, BARODA

Phone No. 0265-2316757/03/88/35/36

E-mail: ckyc.ho@bankofbaroda.co.in

#### CIRCULAR TO ALL BRANCHES / OFFICES IN INDIA THROUGH INTRANET

Dear Sir/Madam,

Re: CKYC Project - Extension of "Baroda CKYC Application" to Branches for Scanning/Verification of Corporate/Non-Individual customers

As per Master direction of RBI, all Corporate/Non-Individual accounts opened on or after 01.04.2021 is required to be uploaded on CKYC Registry. At present branches are using **Baroda CKYC Application** for scanning of Individual customer. Now, it has been decided to extend the utility of CKYC to branches for scanning/verification of documents/images of Non-Individual/Corporate customers as well as its related parties.

Branches are advised to refer attached JOB CARDS & upload correct and legible "KYC documents" for "Corporate" along with "Photo" and "KYC documents" of "related parties/authorized signatories" for generation of CKYC Number of corporate customers.

Branches are also advised to adhere to Maker and Checker Process properly as the scanned images will be uploaded on CKYC Registry for generation of CKYC Number and other Financial Institutions may also use data/images uploaded by our Bank for KYC purpose. Hence, any laxity in this regard may attract penalty from the Regulator.

Good number of corporate records created since 01.04.2021 are pending to be uploaded on CKYC Registry in the absence of required data/images. Hence, we request branches / field functionaries to complete the task latest by 28.02.2023 to enable to upload accounts on CKYC Registry.

In case of any clarification/issues, please reach us on mail ID <a href="https://www.ckickicconduction.co.in">ckickickicco.in</a> or call on 0265-231-6757/03/88/35/36.

Yours Falthfully,

(Samira Ranjan Panda) General Manager (Operations)

Encl: - Job cards

- 1. Corporate direct image upload through Baroda CKYC Application(Scanning Option 1)-Annex 1
- 2. Corporate scanning through Baroda CKYC Application. (Scanning Option 2)- Annex 2
- 3. Corporate multiple Pages Combined Facility in Baroda CKYC Application- Annex 3
- Corporate verification in Baroda CKYC Application- Annex 4
- Error validation in Baroda CKYC Application- Annex 5

#### बड़ौदा भवन, 7वां तल, केवाईसी-एएमएल विभाग, आर सी दत्त रोड़, अलकापुरी, बड़ौदा, भारत

Baroda Bhavan, 7th floor, KYC-AML Department, R.C Dutt Road, Alkapuri, Baroda, India फोन/ Phone : (0265) 231-6757/88/03/35/36 ई-मेल/E-mail : ckyc.ho@bankofbaroda.com

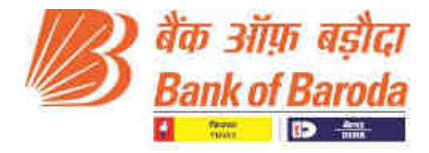

Annex 1

## Corporate direct image upload through Baroda CKYC Application

#### How to Use:

- 1. Open URL <u>https://barodackyc.bankofbaroda.co.in/</u> in the browser and enter your domain username and password.
- 2. Please click on "Login" for accessing the application.

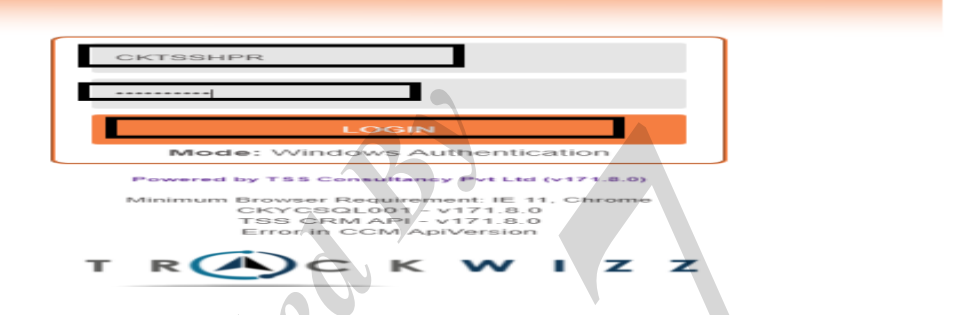

3. Go to CKYC => Actionables => F2014CKYCNonIndividualCustomerActionable

| Manage      | CCM       | CRM       | CKYC Intermediary      | Search   | a                                           |
|-------------|-----------|-----------|------------------------|----------|---------------------------------------------|
| 🖀 Dashboard | > Rejecti | ion Maste | CKYC NonIndividual Ove | arview k |                                             |
| Code/Name   |           |           | Compare Field Auto Dec | tision 🕁 | Search                                      |
|             |           |           | Actionables            |          | CKYCUpdateNotificationF510 🏠 🊔              |
|             |           |           | Reports                |          | F2014CKYCNonIndividualCustomerActionable pr |
| -           |           | - A . 5   | Search                 |          | CKYCModificationCustomerWorkflowF35         |
| # 0         | ode       | Na.       | Workflow               | b        | CKYCNewCustomerWorkflowF29                  |
| -           |           |           |                        |          |                                             |

4. Go to "Record search" tab and enter Cust ID and click "Search".

| <b>0</b> s | earch         | Source Syste | Branch×      | - Corp12345   |    | Search       |        |
|------------|---------------|--------------|--------------|---------------|----|--------------|--------|
|            |               |              |              |               |    |              |        |
|            |               |              |              |               |    |              |        |
|            |               |              |              |               |    |              |        |
|            | Step Name 🔹 🛧 | Case Type 🛧  | Customer C 🛧 | Customer Name | াক | Source Sys ↑ | Source |

#### 5. Click on **Customer Name** which is visible in **blue** text highlighted in the below screenshot.

| My Action  | able Step Search                              | Record Search |              |               |                |              |
|------------|-----------------------------------------------|---------------|--------------|---------------|----------------|--------------|
| <b>0</b> s | iearch                                        | Source Syste  | × - Branch×  | - Free10      | Search         |              |
| Items      | per page 15 *                                 |               |              |               |                |              |
|            | Step Name 🛛 🛧                                 | Case Type 🛛 🛧 | Customer C 🛧 | Customer Name | ト Source Sys 个 | Source Sys 🛧 |
|            | Q Filter                                      | Q Filter      | Q Fitter     | Q Filter      | Q Filter       | Q Fitter     |
|            | Awaiting Image<br>for RP and LE - %<br>Branch | CreateCKYCNIA | 6538279      | TakMale       | Free10         | Branch       |

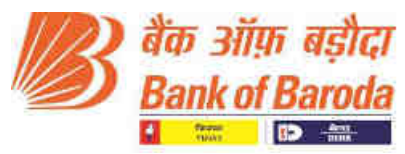

Done

6. By clicking on Customer name, user will automatically get re-directed to Step search screen. Click on "edit".

|                            |                     |           |                                                   |            | ##.: [[]] | SCIELL SEB | cn * |          |   | Search   |
|----------------------------|---------------------|-----------|---------------------------------------------------|------------|-----------|------------|------|----------|---|----------|
| Total 1 Records 0          | Selected            |           |                                                   |            |           |            |      |          |   |          |
| Inow WorkFlow H            | work                |           |                                                   |            |           |            |      |          |   |          |
|                            |                     |           |                                                   |            |           |            |      |          |   |          |
|                            |                     |           |                                                   |            |           |            |      |          |   |          |
| ims per page 1             | 5 💌                 |           |                                                   |            |           |            |      |          |   |          |
| ims per page 1<br>] Edit † | 5 ×                 | Reference | ↑ Customer N                                      | ↑ Added On | + 2       | ssigned    | ¢    | Product  | 4 | CKYC No. |
| toms per page 1            | 5 ▼<br>Customer C ↑ | Reference | <ul> <li>Customer N.,.</li> <li>O Line</li> </ul> | ↑ Added On | ÷ 4       | ssigned    | Ŷ    | Product. | + | CKYC     |

7. After clicking on edit, customer details will be visible on screen. Scroll down below to "Attachments" option and click on "Attachments".

| 1111111111        |                           | Contraction of the    | and a second second sec |                             |                  |
|-------------------|---------------------------|-----------------------|----------------------------------------------------------------------------------------------------|-----------------------------|------------------|
| Dashbo            | ard > Cu                  | stomer Addi           | tion/Modification Ac                                                                                                    | lionables > Legal Entity    |                  |
|                   | Applic<br>Refere<br>Image | ation<br>ince of<br>s | Branch                                                                                                    | Holder For<br>Image:        | 43526712121216   |
|                   | CKYC                      | Remarks               |                                                                                                    |                             |                  |
| Additic<br>Add Ne | onal Info                 | rmation u             | inder Common F                                                                                                    | Reporting Standards / FATCA |                  |
| Edit              | Cour                      | try of Tax            | Residency                                                                                                    | Tax Identification Number   | Reason of No TIN |
| No D              | ata to SI                 | now                   |                                                                                                    |                             |                  |
|                   |                           |                       |                                                                                                    |                             |                  |
| lotes             |                           |                       |                                                                                                    |                             |                  |
|                   |                           |                       |                                                                                                    |                             |                  |
|                   |                           |                       |                                                                                                    |                             |                  |
|                   |                           |                       |                                                                                                    |                             |                  |
| Attach            | ments(                    |                       | 1                                                                                                    |                             |                  |
| Attach            | ments(C                   |                       |                                                                                                    |                             |                  |

 Attachment tab will get populated. Then, Click on "edit box" => "Add" => "Browse the image from local path" => Click on "save".

| Attachn    | nent     |      |                  |           |         |                  |      |            | ×         |
|------------|----------|------|------------------|-----------|---------|------------------|------|------------|-----------|
| Add New    | Scan     |      |                  |           |         |                  |      |            | Refresh   |
| Edit       | Attr ID  | Date | Attachment Na    | ame *     | File    | Description      | Tag  | Attachment | Deviation |
| <b>8</b>   | 3559161  |      | Activity Proof – | 1         | View(0) |                  |      |            |           |
| <b>8</b> 🖻 | 3559162  |      | Others           |           | View(0) |                  |      |            |           |
| 4          |          |      |                  | 1         |         |                  | 1 1  |            | ×.        |
|            |          |      |                  |           |         |                  |      |            |           |
|            |          |      |                  |           |         |                  |      |            | Done      |
| Attachr    | nent     |      |                  |           |         |                  |      |            | ×         |
| Add New    | /   Scan |      |                  |           |         |                  |      | R          | efresh    |
| Edit       | Attr ID  |      | Date             |           |         | Attachment Nam   | 1e * | File       | Desci     |
| <b>1</b>   | 3559161  |      | m s              | elect Dat | e       | Activity Proof - | 1× 👻 | Add        |           |
| Save       |          |      |                  |           |         |                  |      | View(0)    |           |
|            | 3559162  |      |                  |           |         | Others           |      | View(0)    |           |
| 4          |          |      |                  |           |         |                  |      |            | 4         |

NOTE – Attachment name will be different for different customer. It is the value present in LSTID and LSTAD in CBS.

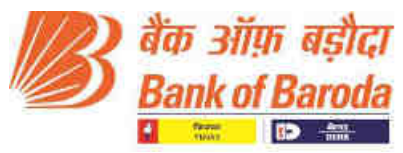

 After attaching corporate account images, related party images need to be attached. Go to "Related Parties" tab => Click on "Customer Name" highlighted in blue.

| Manage     | CCM           | CKYC.       | Intermediary         |                           |             |                            |                      |        |
|------------|---------------|-------------|----------------------|---------------------------|-------------|----------------------------|----------------------|--------|
| 😽 > Das    | hboard > Cus  | tomer Add   | ition/Modification A | ctionables > Legal Entity |             |                            |                      |        |
| 🗲 Go Ba    | ck            |             |                      |                           |             |                            |                      |        |
| Last Actio | n: TSS Suppor | n, Jan 15 2 | 022 04:05:20 PM,     | Cut                       | rent Status | : \$9059:Awaiting Image fo | r RP and LE - Branch | Activ  |
| Main       | Related Part  | les Ct      | necklist CKYC        | History Probable Match    | -Creation   | Change Log                 |                      |        |
| Add New    |               |             |                      |                           |             |                            |                      |        |
| Edit       | Code *        |             | Name                 | Relationship *            | Date        | of Appointment *           | Linkage ID Type      | Linkag |
| 28         | 6539543       |             | iuiui sz da          | Proprietor                | 23/J        | ul/2020                    | Branch               | Repart |

10. Scroll down below to attachment sign for image attachment.

| Attachr | ment                       | 21/                                                     | EKYC OTP Based                                               | No                                                                                     | ×                                                                                                |                                                                                                    | ×                                                                                                    |
|---------|----------------------------|---------------------------------------------------------|--------------------------------------------------------------|----------------------------------------------------------------------------------------|--------------------------------------------------------------------------------------------------|----------------------------------------------------------------------------------------------------|----------------------------------------------------------------------------------------------------|
| Add New | r Scan                     |                                                         |                                                              |                                                                                        |                                                                                                  |                                                                                                    | Refresh                                                                                                    |
| Edit    | Attr ID                    | Date                                                    | Attachment Name *                                            | File                                                                                   | Description                                                                                      | Тад                                                                                                    | Attachment Deviation                                                                                                    |
|         | 3559181                    |                                                         | Aadhar Card                                                  | View(0)                                                                                |                                                                                                  |                                                                                                    |                                                                                                    |
| 47      |                            |                                                         |                                                              |                                                                                        |                                                                                                  |                                                                                                    | •                                                                                                    |
|         |                            |                                                         |                                                              |                                                                                        |                                                                                                  |                                                                                                    |                                                                                                    |
|         |                            |                                                         |                                                              |                                                                                        |                                                                                                  |                                                                                                    | Done                                                                                                    |
|         | Attachi<br>Add Nev<br>Edit | Attachment<br>Add New   Scan<br>Edit Attr ID<br>3559181 | Attachment<br>Add New   Scan<br>Edit Attr ID Date<br>3559181 | Attachment  Add New   Scan  Edit Attr ID Date Attachment Name*  3559181 Aadhar Card  4 | Attachment  Add New Scen  Edit Attr ID Date Attachment Name File  3559181 Aadhar Card View(0)  4 | Attachment       Add New     Scan       Edit     Attr ID     Date       Attachment Name     File     Description       Image: State of the state of the stat | Attachment       Add New     Scen       Edit     Attr ID     Date     Attachment Name *     File     Description     Tag       Image: State of the state of the state of the |

11. After attaching all the images shown in attachment tab, click on "**Add new**" to attach photograph.

# NOTE – "Photograph" is mandatory for all the Related parties.

| Attachr    | nent    |             |                   |                | ×       |
|------------|---------|-------------|-------------------|----------------|---------|
| Add New    | Scan    |             |                   | F              | Refresh |
| Edit       | Attr ID | Date        | Attachment Name * | File           | Descr   |
| <b>E</b> × |         | Select Date | Photograph        | Add<br>/iew(0) |         |
| 1          | 3559181 |             | Aadhar Card       | View(0)        | •       |
|            |         |             |                   |                |         |

12. Once all image got attached, scroll up and click on "Go back".

| > Dashboard > Cu | stomer Add | ition/Wedification Actionables | > Legal Entity > | Related Party |                  |         |             |                   |
|------------------|------------|--------------------------------|------------------|---------------|------------------|---------|-------------|-------------------|
| Jo Back          |            |                                |                  |               |                  |         |             |                   |
| ain Checklist    | Change     | Log                            |                  |               |                  |         |             |                   |
|                  |            |                                |                  |               |                  |         |             |                   |
| Basic Details    |            |                                |                  |               |                  |         |             |                   |
| Customer Code *  |            | Customer Type                  | G                | ender *       |                  | Date of | Birth *     |                   |
| 6539543          |            | Individual                     | × *              | Female        | 18 m             | 1000    | 26/Teb/1952 |                   |
| Prefix -         | F          | irst Name *                    |                  | Middle No     | ITTRE            |         |             | Last N            |
|                  | -1         | Tatal                          |                  | sz            |                  |         |             | da                |
| Ms ×             |            |                                |                  | Cathorn 5.81  | detter bilineren |         |             | and in the second |

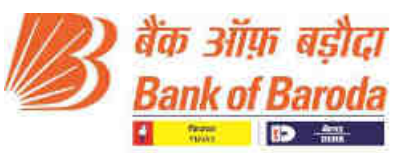

#### 13. Click on "Action" tab to move the record ahead in checker step.

| vetion: TES Support, Jan 15 202 | 2 04:06:20 PM,       | Current Statute: \$9050:Aw         | relting Image for RP and LE - Brand | Action                   | Belect Action       |
|---------------------------------|----------------------|------------------------------------|-------------------------------------|--------------------------|---------------------|
| n Related Parties Chec          | Idist CKYC History P | robable Match-Creation Chang       | e Loa:                              | [                        | Move to Checker ste |
| Basis Dotails                   |                      |                                    |                                     |                          |                     |
| Code Code                       | 6539531              | CKYC Ref No.:                      |                                     | ast Batch                |                     |
| Clastomer/Entry<br>Type: ~      | Sole Proprietorship  | × + Entity Name *                  | dbdd                                | Date of Incorporation. * | 01/Apr/2020         |
|                                 |                      |                                    | Dono                                |                          |                     |
| Do you                          | want to send re      | ecord to Pending Proceed           | g with checker fo                   | r Verification - Bi      | ranch?              |
| Do you<br>lotes (Add yo         | want to send r       | ecord to Pending Proceed nts here) | g with checker fo                   | r Verification - Br      | ranch?              |

**Note:** - If there is any issue in image size or name, error message will be displayed at right hand bottom corner. To check all the error, scroll down the page to "**Validation Error**".

If there is an issue in Corporate image then then it will show below Corporate image attachment tab. Similarly, if there is an issue in Related party image then then it will show below Related party image attachment tab. Hence in case of image issue, check validation error of both tabs.

| Validatio | on Errors  |                                                             |
|-----------|------------|-------------------------------------------------------------|
| ir. No.   | Error Code | Description                                                 |
|           | EC3640     | POA Image not found. Image for ProofOfAddress is Mandatory. |

14. If image size is more than the required size, error message will be displayed at right hand bottom corner. In this case **Re-attach the image and save it again**.

| -                       | Att ID Date         | Attaitment Name * | File: | Enracted longes. Description | Tog.        |                 |   |                |
|-------------------------|---------------------|-------------------|-------|------------------------------|-------------|-----------------|---|----------------|
|                         | SHEER shiftmannings | 99 (PAN) #        |       | 1000 ATT.                    | Teaco       |                 |   | 1-1 art.1 inwi |
| Sere.                   |                     |                   |       |                              |             | 191             | = | Preducts       |
|                         |                     |                   |       |                              |             |                 | Ŧ |                |
|                         |                     |                   |       |                              |             | MITLER          |   |                |
|                         |                     |                   |       |                              |             |                 |   |                |
|                         |                     |                   |       |                              |             |                 |   |                |
|                         |                     |                   |       |                              |             |                 |   |                |
|                         |                     |                   |       |                              | SECULICIE   |                 |   |                |
|                         |                     |                   |       |                              | The same of | d the enouge he |   | anni 530800    |
| and the second distance | and the set off     |                   |       |                              | a ferrer of | The second      |   |                |

#### NOTE:-

For Related Party PPOA and CPOA each maximum allowable size is 149 Kb.

For Photograph maximum allowable size is 50 Kb.

For Corporate account POI and POA each maximum allowable size is 2048 Kb

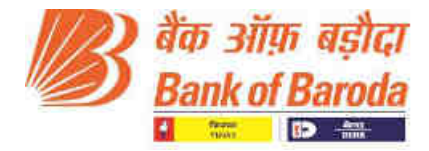

### 15. For deleting the image, do the following steps

Click on **View**. New tab will populate by showing the image details.

| AN × | View (1) | 5/lew (0) | 1      |
|------|----------|-----------|--------|
|      |          |           | Tag(s) |
|      | Δ        |           |        |
|      | ប        |           |        |
|      |          |           |        |
|      |          |           |        |

16. Click on **Delete** and click **OK**.

| - Suflyan Malle                                                                                                    | Frite Destanto  |                      |                          |          | ~                                                                                                    |                                           |
|----------------------------------------------------------------------------------------------------|-----------------|----------------------|--------------------------|----------|----------------------------------------------------------------------------------------------------|-------------------------------------------|
| 19 06:46:34 PM Current                                                                                                    | Star Film manne | Star (Miles          | Owlean Distantion        | Come PER |                                                                                                    |                                           |
| Attachtentit                                                                                                    | Hydrangens big  | 801.33               | Defete Download          | Circup   |                                                                                                    |                                           |
|                                                                                                    |                 |                      |                          |          |                                                                                                    | Refres                                    |
| Add Kew   Scari   Distrect Unia                                                                                                    | den 1           |                      | -                        |          |                                                                                                    |                                           |
| C An ID Date                                                                                                    |                 |                      |                          |          |                                                                                                    | Tog                                       |
| (3) (5) × 34233 ddrei                                                                                                    | imm             |                      |                          |          |                                                                                                    | Teg(s)                                    |
|                                                                                                    |                 |                      |                          |          |                                                                                                    |                                           |
|                                                                                                    |                 |                      |                          |          |                                                                                                    |                                           |
|                                                                                                    |                 | 9                    |                          |          |                                                                                                    |                                           |
|                                                                                                    |                 |                      |                          |          |                                                                                                    |                                           |
|                                                                                                    |                 |                      | -                        |          |                                                                                                    |                                           |
|                                                                                                    |                 |                      |                          |          |                                                                                                    | C. C. Lawrence                            |
|                                                                                                    |                 |                      |                          |          |                                                                                                    |                                           |
|                                                                                                    |                 |                      |                          |          |                                                                                                    |                                           |
| enter interes anti                                                                                                    |                 |                      |                          |          | 1                                                                                                    |                                           |
| Suflyan Malik                                                                                                    |                 | you sure do you wan  | to delete an Attachman   |          |                                                                                                    | 6                                         |
| Sufiyan Melle<br>OS:46:34 PM Corrent                                                                                                    |                 | you sore do you waq  | t to delete an Altachmer | 117      |                                                                                                    |                                           |
| Suffyen Mette<br>S6:46:34 PM Current<br>Attactoristmi                                                                                                    |                 | you muré dit you wan | contracts on Allachmen   | 117      |                                                                                                    |                                           |
| Suriyan Masik<br>OG-46-34 PM Corrent<br>Attachmistri                                                                                                    | ~~~             | you suns da you wan  | to delete an Altachmen   |          |                                                                                                    |                                           |
| Surlyan Metik<br>OG:46:34 PM Corrent<br>Attactoryanat<br>Attactoryanat<br>Attactoryanat<br>Attactoryanat<br>Attactoryanat                                                                                                    |                 | you sure do you wan  | Cooner                   |          |                                                                                                    | i terrete                                 |
| Attachment<br>Attachment<br>Attachment<br>Attachment<br>Class 24233<br>auren                                                                                                    |                 | you suré do you wat  | Cobrei                   | nt7      | ion .                                                                                                    | Topos                                     |
| Attactiventie<br>Attactiventie<br>Attact |                 | you suré do you wat  | Cobrei                   | nt7      | - Gen                                                                                                    | Startende<br>Startende<br>Tage:<br>Tages: |
| Suffyen Metik<br>G6-46-34 PM Corrent<br>Attactory (Solin   Entrice Invest<br>C Act ID Oats<br>C Solin   Entrice Invest<br>C Solin   Entrice Invest<br>C Solin                                                                                                    |                 | you sura do you wat  | Cobert                   | nt7      | inite in the second second sec | Teger:                                    |
| Suriyan Metik<br>OG:46:34 PM Corrent<br>Attaictimismi<br>Additional ( South ( Souther Investi<br>Additional ( Souther Investi<br>Additional ( Souther Investional ( Souther Investi<br>Additional ( Souther Investi<br>Additional ( Souther Inve                                                               |                 | you sure do you wat  | Cobert                   | nr7      | Ecolog Contraction of Contraction of | Traces;                                   |
| Suffyan Manik<br>OG:46-34 PM Corrent<br>Attaichmianni<br>Attaichmianni<br>C Act ID Oats<br>C Act ID Oats<br>C Act ID Oats<br>C Act ID Oats                                                                                                    |                 | You sure do you way  | Cobies                   | nr7      |                                                                                                    | Tester:                                   |

17. After deleting successfully, re-attach the image.

#### **IMPORTANT NOTES**

- $\Rightarrow$  Image name length should be less than 40 characters for all the images.
- ⇒ Image name should not contain any special characters in it.
- ⇒ Please refer Trackwizz Error validation Job card for any image VALIDATION ERROR.

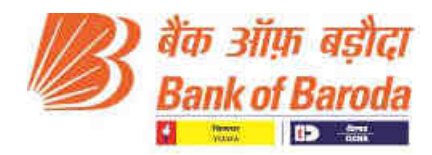

Annex 2

## Corporate scanning through Baroda CKYC Application

#### How to Use:-

- 1. Open URL <u>https://barodackyc.bankofbaroda.co.in/ in the browser and enter your domain</u> username and password.
- **2.** Please click on "Login" for accessing the application.

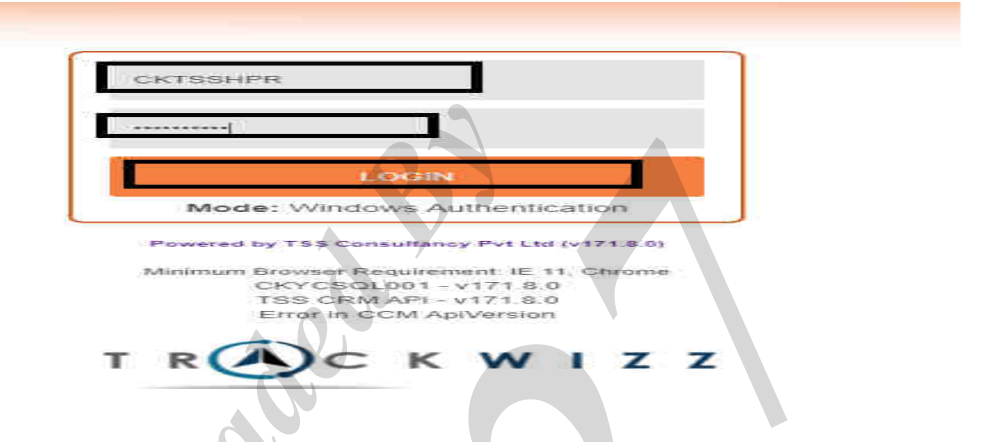

3. Go to CKYC => Actionables => F2014CKYCNonIndividualCustomerActionable

| Overview P                                  |
|---------------------------------------------|
| Decision 🔯 Sparch                           |
|                                             |
| F2014CKYCNonIndividualCustomerActionable tr |
| CKYCModificationCustomerWorkflowF35 🏠       |
| CKYCNewCustomerWorkflowF29                  |
| i                                           |

4. Go to "Record search" tab and enter Cust ID and click "Search".

|            |           | 1.1 |            |         |         |         |           |   |            | 2        |        |
|------------|-----------|-----|------------|---------|---------|---------|-----------|---|------------|----------|--------|
| <b>0</b> S | earch     | 5   | Source Sys | ite × r | Branch  | X. ¥    | Corp12345 |   | Search     |          |        |
|            |           |     |            |         |         |         |           |   |            |          |        |
|            |           |     |            |         |         |         |           |   |            |          |        |
|            |           |     |            |         |         |         |           |   |            |          |        |
| -          |           |     |            |         | -       | . 192   |           |   |            |          | 13     |
|            | Step Name | ↑ C | Case Type  | ↑ Cus   | iomer C | ↑ Custo | omer Name | 1 | Source Sys | <b>†</b> | Source |

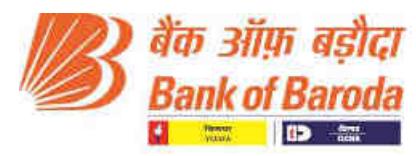

#### 5. Click on "Customer Name" which is visible in blue text highlighted in the below screenshot.

| My Action   | able Step Searc                               | h Record Search |              |               |                 |              |              |
|-------------|-----------------------------------------------|-----------------|--------------|---------------|-----------------|--------------|--------------|
| <b>()</b> s | earch                                         | Source Syste    | × - Branch×  | - Free10      |                 | Search       |              |
| Items       | perpage 15                                    | *               |              |               |                 |              | _            |
|             | Step Name 🗠 🛧                                 | Case Type 🛛 🛧   | Customer C 🛧 | Customer Name | $\sim \uparrow$ | Source Sys 🛧 | Source Sys 🛧 |
|             | Q Filter                                      | Q Filter        | Q Fitter     | Q Filter      |                 | Q Filter     | Q Fitter     |
|             | Awaiting Image<br>for RP and LE - 9<br>Branch | CreateCKYCNIA   | 6538279      | TukMuk        |                 | Free10       | Branch       |

6. By clicking on Customer name, user will automatically get re-directed to "Step search" screen. Click on "Edit".

| Step     | \$9059:                  | Awaiting × 👻  | Case Type    | Sele | ect Case Type | • | Search   | in i | Select Sea | rch 👻 |         |   | Search   |
|----------|--------------------------|---------------|--------------|------|---------------|---|----------|------|------------|-------|---------|---|----------|
| Total 1  | Records 0<br>VorkFlow Hi | Selected      | 0            | ,    |               |   |          |      |            |       |         |   |          |
| toras pe | r paga 1                 | 5 🐨           |              |      |               |   |          | 1    |            |       |         |   |          |
|          |                          |               | Differences  |      | Customer N    | * | Added On | ÷    | Assigned   | 1     | Product | ÷ | CKYC No. |
| 5 E      | dit 🔶                    | Customer C. 1 | Hermitelisce | 1.1  |               |   |          |      |            |       |         |   |          |

7. After clicking on edit, customer details will be visible on screen. Scroll down below to attachment option and click on "Attachments".

| > Dashboa                  | ard > Customer Add<br>Application<br>Reference of<br>Images:<br>CKYC Remarks | tion/Modification Acti        | onables > Legal Entity<br>Holder For<br>Image:          | 43526712121216   |
|----------------------------|------------------------------------------------------------------------------|-------------------------------|---------------------------------------------------------|------------------|
| Additio<br>Add Nev<br>Edit | nal Information u<br>Country of Tax                                          | inder Common R<br>Residency * | eporting Standards / FATCA<br>Tax Identification Number | Reason of No TIN |
| No Da                      | ata to Show                                                                  |                               |                                                         |                  |
| Notes                      |                                                                              |                               |                                                         |                  |

# बड़ौदा भवन, 7वां तल, केवाईसी-एएमएल विभाग, आर सी दत्त रोड़, अलकापुरी, बड़ौदा, भारत

Baroda Bhavan, 7th floor, KYC-AML Department, R.C Dutt Road, Alkapuri, Baroda- India **फोन** /Phone : (0265)2316757/03/88/36/35 E-mail : ckyc.ho@bankofbaroda.com

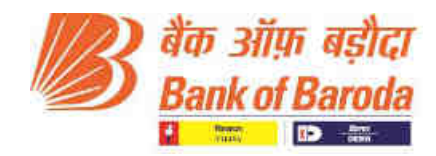

8. Attachment tab will get populated. Click on "**Scan**"

|                                             | Altacht     | neat    | 1    |                             |         |             |     | ×                    |
|---------------------------------------------|-------------|---------|------|-----------------------------|---------|-------------|-----|----------------------|
| Additional Information under Col<br>Add New | Carrotan    | 1767.0  |      |                             |         |             |     |                      |
| Edit Country of Tax Residen                 | Add New     | Scan    |      |                             |         |             |     | Refresh              |
| No Data to Show                             | Edit        | Attr ID | Date | Attachment Name *           | File    | Description | Tag | Attachment Deviation |
| Votes                                       | <b>13.5</b> | 3548799 |      | Registration<br>Certificate | View(0) |             |     |                      |
|                                             |             |         |      |                             |         |             |     | ,                    |
|                                             |             |         |      |                             |         |             |     | Done                 |
| Attacoments(U)                              |             |         |      |                             |         |             |     | 10 <del>.</del> - 2  |

Black screen will open in new Tab for scanning documents. Click on "**setting**" button to "**change Scanner**".

| Photo Skpi Pan Aathar Doktog Dc            | Votor El Pasaport NREGA Bank Birr    Litt   | IN EI CINISPOACKYCIN                      |                        | OC Minisci           |
|--------------------------------------------|---------------------------------------------|-------------------------------------------|------------------------|----------------------|
| Aadhar Joen Dirving Lic Joen Voice ID Join | Passport Joer Bank San Joer Utally Hel Joer | OthersPOACKYCInd Join Doard OVD Silian Pr | mite Boan ALM WITHKYIC | •                    |
|                                            |                                             |                                           |                        |                      |
|                                            |                                             |                                           |                        | Change Scanner 27940 |
|                                            |                                             |                                           |                        |                      |
| W:                                         |                                             |                                           |                        |                      |
| Amachimenus(0)                             |                                             |                                           | /Done:                 |                      |

# NOTE – Attachment name will be different for different customer. It is the value present in LSTID and LSTAD in MCEC Menu in CBS.

 Put the document in scanner which needs to scan. Then click on "Scan OVD" to scan the image. Once the image is scanned, crop the required part to save it.

| Sign Pan Aadhar            | Driving Lic Voter ID     | assport NREGA       | Bank Stm   Utility Bill   OthersPOACKYChid                                                              | D C Select |
|----------------------------|--------------------------|---------------------|----------------------------------------------------------------------------------------------------|------------|
| r Join Driving Lic Join    | Vote: ID Join Passport J | sin 📗 Dunk Dim Join | Utility Till John OthersPOACKYCand Jon Ballin OVD Fram Physics Baan ADDWITHCYC                          |            |
|                            |                          |                     |                                                                                                    |            |
| <u> </u>                   | - 10 M M                 | <u></u>             |                                                                                                    |            |
|                            |                          |                     |                                                                                                    |            |
| 1                          | 100000                   | 1000100101          | unem YM9 ni beab bestated againt who have been declared againt                                          | -          |
|                            | dagerB                   | tenneM              | Branch cancels the Auto-renewal flag for the given                                                      | 9          |
|                            | 100000                   | 2020/01/25          | also verifies the generinness of documents                                                              |            |
|                            | diner8                   | leuneM.             | Submitted by the claimant along with claim form and                                                     | S          |
|                            |                          |                     | Branch verifies whether all mandatory documents are                                                     |            |
|                            | Branch                   | leuneM              | dranch obtains duly filled up and sitests the same                                                      | ¥          |
|                            | 11000 Mar                |                     | declaration in PMYDDD                                                                                   |            |
|                            | Branch                   | [sunsM]             | Branch user checks whether death has already been<br>declared in PMYDDD, if not enters details of death | E          |
|                            |                          |                     | mielo etta mer to make the claim                                                                        |            |
|                            |                          |                     | auminee, legal heir certificate, etc. for establishing                                                  |            |
| Contraction of Contraction |                          | _                   | supporting document like death certificate of                                                           |            |

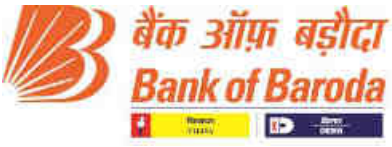

10. After cropping, click on "select" button to select OVD from dropdown and then click "save".

| Noter ID Joon Passport | ion Bant Stm Jon | TRAY DE Join COTWISPOALECYCING JAIN Scan OVOT Scan Peolo Scan ADEWARACIE                                                                                |   | Sellid<br>AadharCard<br>AP1<br>AP2<br>AOFWithKYC<br>BankStatement<br>BoardResolution<br>CKYCPOIS910DNumber |
|------------------------|------------------|----------------------------------------------------------------------------------------------------|---|----------------------------------------------------------------------------------------------------|
| donena                 | leuneM           | austomer who has been declared dead in PMY menu                                                                                                    | 9 | CKYCPOIS02IDNumber<br>CIN<br>DrivingLicence<br>EKYCAuthimage<br>KYC                                        |
| <b>คว</b> มชาติ        | leuneM           | aranch vernies whether all mandatory documents are<br>submitted by the claimant along with claim form and<br>also verifies the genuineness of documents | 5 | EmployetHouseLetter<br>MOA<br>NREGA<br>AadhuurOffline<br>Others                                            |
| สอกลาย                 | leuneM           | CLAIM CUM DISCHARGEFORM and attests the same                                                                                                    | ۲ | CUBERPOACKYCHO                                                                                             |
| Rench                  | isuns M          | Branch user checks whether death has already been<br>declared in PMYDDD. If not enters details of death<br>declaration in PMYDDD.                       | £ |                                                                                                    |
|                        |                  | minip of the standard of chains to make the claim                                                                                                    |   |                                                                                                    |

11. After attaching corporate account images, **Related party images also** need to be attached. Go to "**Related Parties**" tab => Click on "**Customer Name**" highlighted in blue.

| Manage      | CCM                    | CKYC          | Intermediary          |                          |                                        |                    |        |
|-------------|------------------------|---------------|-----------------------|--------------------------|----------------------------------------|--------------------|--------|
| 😭 > Dash    | board > Cu             | stomer Add    | ltion/Modification Ac | tionables > Legal Entity |                                        |                    |        |
| 🗲 Go Bac    | k                      |               | N.                    |                          |                                        |                    |        |
| Last Action | : TSS Suppo            | ort, Jan 15 2 | 022 04:05:20 PM,      | " <mark>Cù</mark>        | rent Status: \$9059:Awaiting Image for | RP and LE - Branch | Activ  |
| Main        | Related Par            | ties Ct       | ecklist CKYC H        | listory Probable Match   | -Creation Change Log                   |                    |        |
| Add New     |                        |               |                       |                          |                                        |                    |        |
| Edit        | Code *                 | Y             | Name                  | Relationship *           | Date of Appointment *                  | Linkage ID Type    | Linkag |
| 20          | 65395 <mark>4</mark> 3 |               | iuim sz da            | Proprietor               | 23/Jul/2020                            | Branch             | Repart |

12. Scroll down below to "Attachments" sign for image attachment.

ſ

|                                  | Employee                                            | Amon    | innit   |      | Devision Code    |         |             | Ext | ×                    | 1f             |          |
|----------------------------------|-----------------------------------------------------|---------|---------|------|------------------|---------|-------------|-----|----------------------|----------------|----------|
|                                  | KVC Vedilization Date                               | Add New | - Scan  |      |                  |         |             |     | Refresh              | ager           |          |
|                                  |                                                     | East    | Attr ID | Date | Attachment Name* | File    | Description | Tag | Attachment Deviation |                |          |
| Xher Details                     | Application Reference<br>of Images<br>CICVC Romarka |         | 3559450 |      | Passport         | View(0) |             |     |                      | of branch code |          |
| dditional information under Comm | on Reporting Standards /                            |         |         |      |                  |         |             |     | Done                 |                |          |
| Edit Country of Tax Residency    | Tax Iden                                            |         |         |      |                  |         |             |     | Proposition of       | ÷ 1)           | End Date |
| No Data to Show                  |                                                     |         |         |      |                  |         |             |     |                      |                |          |

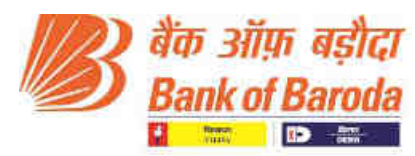

 After attaching all the images shown in attachment tab, click on "Add new" to scan photograph.
 NOTE – Photograph is mandatory for all the Related parties.

| Attachr  | nent    |             |                   |         | ×       |
|----------|---------|-------------|-------------------|---------|---------|
| Add New  | Scan    |             |                   | F       | Refresh |
| Edit     | Attr ID | Date        | Attachment Name * | File    | Descr   |
| <b>*</b> |         | Select Date | photo × 🔺         | Add     |         |
|          |         |             | Photograph        | /iew(0) |         |
|          | 3559181 |             | Aadhar Card       | View(0) |         |
| 4        |         |             |                   |         | Þ       |

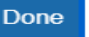

14. To Scan photo, click on Scan "Photo", "crop" and then click on "Save".

| ID Pa      | sport NREGA     | Bank Stm Utility Bit OthersPOACKYCInd                                                                                                    |    | DC Select | * Save |
|------------|-----------------|----------------------------------------------------------------------------------------------------|----|-----------|--------|
| sport Joir | n Bank Stm Join | Utility Bill Join Others/POACKYCInd Join Scarl OVD Scan Pricity Scan ADEWIDKYC                                                                           |    |           | \$     |
|            |                 |                                                                                                    |    |           |        |
|            |                 |                                                                                                    |    |           |        |
| 1.0        |                 |                                                                                                    |    | 1.0       |        |
|            |                 |                                                                                                    |    |           |        |
| а .        | leuneM          | Branch cancels the Auto-renewal flag for the given<br>customer who has been declared dead in PMY menu                                                    | 9  |           |        |
| а          | leunsM          | Branch verifies whether all mandatory documents are<br>submitted by the claimant along with claim form and<br>also verifies the genuineness of documents | s  |           |        |
| а .        | Jenuely         | CLAIM CUM DISCHARGE FORM and attests the same                                                                                                    | ŧ. |           |        |

15. Once all images are attached, scroll up and click on "Go back"

| Back            |        |                 |                    |                |         |
|-----------------|--------|-----------------|--------------------|----------------|---------|
| ain Checklist   | Change | Log             |                    |                |         |
|                 |        |                 |                    |                |         |
| Basic Details   |        |                 |                    |                |         |
| Customer Code * |        | Customer Type * | Gender *           | Date of Birth* |         |
| 6539543         |        | Individual × +  | Female × *         | 26/Feb/1952    |         |
| Prefix *        | F      | rst Name *      | Middle Name        |                | Last    |
| Ms ×            | -      | iuiui           | sz                 |                | d       |
|                 |        |                 | man a kereba seara |                | 17 - AL |

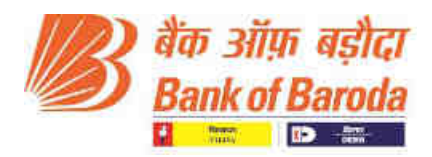

16. Click on "Action tab" to move the record to checker step.

| Manage GEM CKYC Intermediaty                                              |                                                  |                                | Search Q                      |
|---------------------------------------------------------------------------|--------------------------------------------------|--------------------------------|-------------------------------|
| <ul> <li>Deshipperd + Customer Addition/Modification Action</li> </ul>    | obles > Legal Entity                             |                                |                               |
| • Go Back                                                                 |                                                  |                                |                               |
| ant Action: TES Support, Jan 152022 04:05:20 PM,                          | Current Etutue: \$9959:Awaisin                   | g Image for RP and LE - Branch | Action: Select Action +       |
| Main Related Parties Checklest CKYC Histo                                 | v Probable Match-Creation Change Loo             | E.                             | Move to Checker ste           |
| Basic Details                                                             |                                                  |                                |                               |
| TW Castomer<br>Code 6539531                                               | CKYC Ref No.                                     | cast B                         | laten                         |
| Customer/Entity Sole Propria                                              | Orship X + Entity Nome: •                        | dhdh Sate o                    | of Incorporation: 01/Apr/2020 |
| Do you want to se                                                         | nd record to Pending v<br>Proceed<br>ments here) | rith checker for Verifica      | ation - Branch?               |
| Add remark as OK while<br>the record if all the ima<br>correctly attached | moving<br>ges are                                |                                |                               |
|                                                                           |                                                  |                                |                               |

17. If there is any issue in image size or name, error message will be displayed at right hand bottom corner. To check all the error scroll down the page to "**Validation Error**".

**Note:** If there is an issue in Corporate image then then it will show below Corporate image attachment tab. Similarly, if there is an issue in Related party image, then it will show below Related party image attachment tab. Hence, in case of image issue, check validation error of both tabs.

| Validatio | on Errors  |                                                             |
|-----------|------------|-------------------------------------------------------------|
| . No.     | Error Code | Description                                                 |
|           | EC3640     | POA Image not found. Image for ProofOfAddress is Mandatory. |

18. If any image related error is shown in Validation error Tab then delete the image, Re-scan and save it again.

#### NOTE:-

For Related Party PPOA and CPOA each maximum allowable size is 149 Kb.

For Photograph maximum allowable size is 50 Kb.

For Corporate account **POI and POA** each maximum allowable size is **2048 Kb** बड़ौदा भवन, **7वां** तल, केवाईसी-एएमएल विभाग, आर सी दत्त रोड़, अलकापुरी, बड़ौदा, भारत Baroda Bhavan, 7th floor, KYC-AML Department, R.C Dutt Road, Alkapuri, Baroda- India फोन /Phone : (0265)2316757/03/88/36/35 E-mail : ckyc.ho@bankofbaroda.com

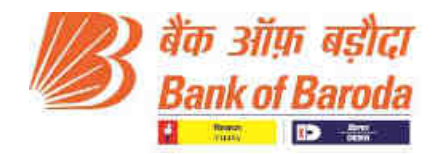

#### 19. For deleting the image, do the following steps

Go to "Attachment" Tab, click on View. New tab will get populated by showing the image details.

| Attachme     | int.             |                  |               |              |                  |             |        |
|--------------|------------------|------------------|---------------|--------------|------------------|-------------|--------|
|              |                  |                  |               |              |                  |             | Refres |
| Add New   Sc | an   Extract Ima | ges   Album View | er            |              |                  |             |        |
|              | Att ID Date      | Alts             | chment Name * | File         | Extracted Images | Description | Tag    |
| - B ×        | 94233<br>52 dd/m | PA               | 413           | × • View (1) | Silesv (0)       |             | Tag(s) |
|              |                  |                  |               | ☆            |                  |             |        |
|              |                  |                  |               |              |                  |             |        |
|              |                  |                  |               |              |                  |             |        |
| <            |                  |                  |               |              |                  |             | >      |
|              |                  |                  |               |              |                  |             |        |
|              |                  |                  |               | 7            |                  |             | Done   |
|              |                  |                  |               |              |                  |             |        |

# 20. Click on **Delete** and the click on **OK**

|                      | Current SLa    | Fild come<br>Hydrongeles (pg | Size (Kb)<br>581,33 | Delete        | Download<br>Download | Crop PDF<br>Crop |      |         |
|----------------------|----------------|------------------------------|---------------------|---------------|----------------------|------------------|------|---------|
| Add New   Scen       | Extract Images |                              |                     | Û             |                      |                  |      | Re      |
|                      | 4233 dd/mmm    |                              |                     |               |                      |                  | ion) | Tag(s)  |
| -                    |                |                              |                     |               |                      |                  |      |         |
|                      |                |                              |                     |               |                      |                  |      |         |
|                      |                |                              |                     |               |                      |                  |      |         |
| yan Malik            |                | Are you su                   | re do you want to   | delete an Att | ichment?             |                  | 7    |         |
| 46:34 PM             | ****           | Ĩ                            |                     | Cancel        |                      |                  |      |         |
| achment              |                |                              |                     |               |                      |                  |      | Befresh |
| New   Scan   Extract | mages [        |                              |                     |               |                      | lo               | n    | Tog     |
| ■ ★ 34233 o<br>52 o  | d/m/mm         |                              |                     |               |                      |                  |      | Tag(s)  |
|                      |                |                              |                     |               |                      |                  |      |         |
|                      |                |                              |                     |               |                      |                  |      |         |

20. After deleting successfully, "re-scan" the image.

#### **IMPORTANT NOTES:-**

- $\Rightarrow$  Image name length should be less than 40 characters.
- ⇒ Image name should not contain any special characters in it.
- ⇒ For any image related error, please refer error validation job card in Baroda CKYC Application.

\_\_\*\*\*\*\*\*\*\_\_

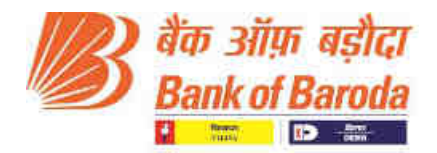

## Corporate multiple pages combined facility in Baroda CKYC Application

1. Introducing a "**Combine**" option below "Crop" for **corporate customer**.

| DAVC Hamens                               | Attaile |         |           |                    |                      |             |     | ×                             |        |         |
|-------------------------------------------|---------|---------|-----------|--------------------|----------------------|-------------|-----|-------------------------------|--------|---------|
| dditional Information under Co<br>colliow |         |         |           |                    |                      |             |     | Reffesh                       |        |         |
| Edit Country of Tax Reside                | Add New | Soun    | 1-1-1-1 m |                    | 10000                |             |     | Contraction of the local data | d Date | Remarks |
| No Data to Show                           | Edit    | Attr ID | Date      | Attachment Name *  | File                 | Description | Tag | Attachment Deviatic           |        |         |
|                                           | 17.8    | 3658504 |           | Activity Proof - 1 | Vinis (73            |             |     |                               |        |         |
| lotes                                     |         |         |           |                    | Carop-<br>Coundaries |             |     |                               |        |         |
|                                           | 88      | 3550905 |           | Others             | View(1)<br>Crop      |             |     |                               |        |         |
| Atlantiniumin(4)                          | - 1000  |         | _         |                    |                      |             |     |                               |        |         |
| ↓ Validation Errors                       |         |         |           |                    |                      |             |     | Dorie                         |        |         |

- 2. When the user click on **Combine**, all the images present in View tab will merge into Single PDF and get saved as a single image in view tab. It will not delete the images scanned/add by the user.
- 3. Image nomenclature for the combined image will be automatically "TrackwizzCode\_AttachmentCode.pdf".
- 4. Image will merge in a sequence in which the images are scanned.
- 5. Note: If any image present in view is compressed, then, it will skip that image. Hence, please avoid using compressed image.
- 6. Note: If there is any multipage pdf already present in "view" tab, then, it will not consider the combined pdf while recombining it again. Hence, please do not attach multiple pages PDF.
- 7. After combining the documents, a batch job will run for the same for compression of the combined document which will be done overnight automatically.
- 8. After compression, Maker will have to move the record manually to the checker step on next day through "Step Search".
- 9. For the Maker-Checker process in Legal Entity, maker have rights to access the records and modify/attach images for the same.
- 10. Maker cannot take action to move to Checker step when inside the record. Reference screenshot for the same has been attached.

| annato Coor Crost                                                                | CKYC likelinidary                       |                          |                                    |                                           | Sawith Q                  |               |
|----------------------------------------------------------------------------------|-----------------------------------------|--------------------------|------------------------------------|-------------------------------------------|---------------------------|---------------|
| Dashboard > Custamar Add to                                                      | in/Modification Actionation + Lingul El | anty (                   |                                    |                                           |                           |               |
| o Back                                                                           |                                         |                          |                                    |                                           |                           |               |
| Arzinei TEE Support. Dec 20/202                                                  | P1 NAILTINA PM.                         | Current Status: 59859:Aw | willing image for RP and LE - Araa | ah da da da da da da da da da da da da da | Select Action             | Flow & Entory |
|                                                                                  |                                         |                          |                                    |                                           |                           |               |
| in Related Parties Chec                                                          | Real CKYC History Probable 1            | Valch-Creedue Change     | e Lóg Downklad                     |                                           |                           |               |
|                                                                                  |                                         |                          |                                    |                                           |                           |               |
| Basic Details                                                                    | 105000100                               | CKYC Ref No.             |                                    | Last Dear                                 |                           |               |
|                                                                                  |                                         |                          |                                    |                                           |                           |               |
| Code                                                                             |                                         |                          |                                    |                                           |                           |               |
| Code<br>Custome/Fritty<br>Type: *                                                | Sole Proprietorship = -                 | Eroly Name *             | ASD                                | One of Incorporation.*                    | 1 01/Abi/2020             |               |
| Code:<br>Castarne:/Entity<br>Type: *                                             | Sole Proprietorship = +                 | Endly Name *             | ASD                                | Oste of Interpretation.*                  | 11Ap#2020                 |               |
| Code<br>Cuadome/Finity<br>Type: "<br>Country of<br>monoperation"                 | Sole Proprietorship = +                 | Erolij Name **           | ASD<br>Select Product              | Date of Interportation: *                 | 曲 01/Apr/2020<br>Murribai |               |
| Code<br>Custome IT nity<br>Type: "<br>Country of<br>managementation."<br>Date of | Sole Proprietorship = +                 | Ciply Name *             | ASD<br>Select Product              | Outpotencement                            | 11 otrapir2020<br>Mumbai  |               |

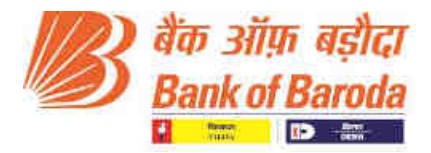

- 11. Maker have to go back to the "Step Search" page in order to move the record to the Checker.
- 12. For the Maker to move a record to Checker step, please follow below steps:-

Go to "Step Search" > 'Select the record' > Click on the Green Box i.e. "Move to Checker Step"

|                     | 1000                                                        | een g                                          | ynt h                      | himmonkay,             |       |                                                          |                                          |                                                        |            |                       |     |                      | Saarti | 9        |                                                                                                    |                                                                                                  |         |
|---------------------|-------------------------------------------------------------|------------------------------------------------|----------------------------|------------------------|-------|----------------------------------------------------------|------------------------------------------|--------------------------------------------------------|------------|-----------------------|-----|----------------------|--------|----------|----------------------------------------------------------------------------------------------------|--------------------------------------------------------------------------------------------------|---------|
| Dies                | hboant > Cust<br>nade Step                                  | somer Additio                                  | vModricatio<br>Accord Sear | n Autinnables<br>æ     |       |                                                          |                                          |                                                        |            |                       |     |                      |        |          |                                                                                                    |                                                                                                  |         |
| Step                | P 59059                                                     | Awating                                        | 8 × 1                      | Caue Type              | 58800 | Сазе Туро                                                | - 0.502                                  | nch Stations Se                                        | arch +     |                       |     | Seach                |        |          |                                                                                                    |                                                                                                  |         |
| Lote                | al 33 Neonirole 1                                           | 1 Selected                                     |                            |                        |       |                                                          | Names In C                               | hoiderr mig:-Fro                                       |            |                       |     |                      |        |          |                                                                                                    |                                                                                                  |         |
|                     |                                                             |                                                |                            |                        |       |                                                          |                                          |                                                        |            |                       |     |                      |        |          |                                                                                                    |                                                                                                  | -       |
| She                 | ar WorkFlow H                                               | latiny                                         |                            |                        |       |                                                          |                                          |                                                        |            |                       |     |                      |        | 47       | 18 13                                                                                                    | 214.4                                                                                            | 8       |
| Sbe                 | w WorkPlaw H                                                | latory                                         |                            |                        |       |                                                          |                                          |                                                        |            |                       |     |                      |        |          | Die Das                                                                                                    | ent ( text                                                                                       | 4115    |
| She                 | oe WorkFlow H                                               | listory<br>(5 .+                               |                            |                        |       | ŝ                                                        | , Y                                      |                                                        |            |                       |     |                      | 14     | c .      | - Adminiz<br>Tel 23                                                                                                    | 2012/0<br>012/1/1000                                                                             | 9<br>20 |
| Site<br>Tanu        | e Wolfflee H                                                | istory<br>S +                                  | <b>9</b> − +               | Hallerence             |       | Apple-run Has                                            | + Addess Co                              | · Avegued                                              |            | Product               | ít. | CKYC No.             | K St   | 200<br>C | Adminu<br>1 of D :                                                                                                    | 21120<br>221120<br>2                                                                             | -<br>   |
| Site<br>Itanu<br>IZ | e (VokFloe H<br>spergage 3<br>200 (*<br>Q fink              | S +<br>Continuer<br>Q fail                     | ₩                          | Hadenence<br>Q. Filler | • (*  | Authorn Miles                                            | + Addent Co.<br>Q. 1004                  | Avegued                                                | - <b>T</b> | Product<br>Q. Tales   | ít. | CKYC Ne.             | ы<br>Э | C (1)    | * Adminu<br>1972:                                                                                                    | 21127<br>2<br>2<br>1<br>1<br>1<br>2                                                              | 3<br>×  |
|                     | e (lot Floe H                                               | 5 +<br>Containin<br>Q, 100<br>5535279          | ₩ +<br>H2                  | Kalmence<br>Q. Filler  |       | 1991 - 1991 Met<br>CL - 1991 Met<br>GL - 1991 Met        | + Adomi On<br>Q. 10mi                    | <ul> <li>Avegund</li> <li>Q<sub>i</sub> The</li> </ul> |            | Product<br>Q. Tales.  | +   | CKYC Re<br>Q filler_ | K Str  | c<br>91  | Administration<br>Administration<br>Admini | 2000<br>2000<br>2000<br>2000<br>2000<br>2000<br>2000<br>200                                      | 3       |
|                     | per (Volk Pleer H<br>per page 5<br>300 *<br>Q FpH<br>Ecit % | 5 +<br>Customer<br>Q 100<br>5536219<br>8530329 | ⊊÷.<br>#2                  | Hadermax<br>Q., Film   |       | velicium Mini<br>C., Million<br><b>JakMak</b><br>ISG LTD | + Adom Co<br>C 10m<br>22Nor21<br>20Dec21 | Avegues<br>Q. Tour                                     | - <b>T</b> | Provent<br>Q. Tillec. | ÷   | CRYC Re<br>C filaer_ |        | 201<br>C | Administration                                                                                                    | 2<br>2<br>1<br>1<br>1<br>1<br>1<br>1<br>1<br>1<br>1<br>1<br>1<br>1<br>1<br>1<br>1<br>1<br>1<br>1 |         |

13. Please follow verification job card and take appropriate action (Verify/Reject) against the record through "**checker**" user.

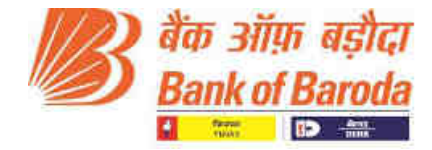

Annex 4

### Corporate Verification in Baroda CKYC Application Job card

#### How to Use:

- 1. Open URL <u>https://barodackyc.bankofbaroda.co.in/</u> in the browser and enter your domain username and password.
- **2.** Please click on "Login" for accessing the application.

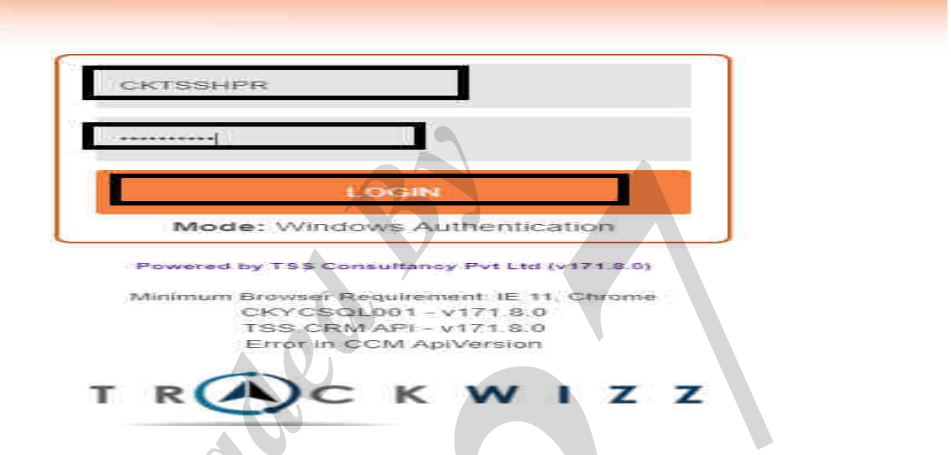

3. Go to CKYC => Actionables => F2014CKYCNonIndividualCustomerActionable

| Manage    | CCM       | CRM      | CKYC Intermediary Searc     | ÷  | Q                                          |
|-----------|-----------|----------|-----------------------------|----|--------------------------------------------|
| Dashboard | > Rejecti | on Maste | CKYC NonIndividual Overview | 8  |                                            |
| Code/Name |           |          | Compare Field Auto Decision | ¢1 | Search                                     |
|           |           |          | Actionables                 |    | CKYCUpdateNotificationF510                 |
|           |           |          | Reports                     |    | F2014CKYCNonIndividualCustomerActionable v |
|           |           | A 5      | Search                      | 8  | CKYCModificationCustomerWorkflowF35 😭      |
| 14 4 1    | 1 4 3     | 4 3      | Workflow                    |    | CKYCNewCustomerWorkflowF29                 |

4. Go to "Record search" tab and enter Cust ID and click Search.

| My Actionable | Step Search | Record Search    |                |        |
|---------------|-------------|------------------|----------------|--------|
| 1 Search      |             | Source Syste × 💌 | ranch× 👻 Free6 | Search |
|               |             |                  |                |        |

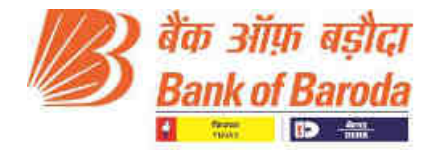

5. Click on Customer Name which is visible in blue text highlighted in the below screenshot.

| Wy Action | nable Step S                                            | earch | Record Search |               |               |           |              |              |            |
|-----------|---------------------------------------------------------|-------|---------------|---------------|---------------|-----------|--------------|--------------|------------|
| 8         | iearch                                                  |       | Source Syste  | · · · Branch× | * Free6       |           | Search       |              |            |
| Items     | per page 15                                             |       |               |               |               |           |              |              |            |
|           | Step Name                                               | -11   | Case Type 🛛 🛧 | Customer C 🛧  | Customer Name | <u>ेक</u> | Source Sys 🛧 | Source Sys 1 | Added On   |
|           | Q Fillor                                                |       | Q Finn.       | Q Fitter      | Q Filter      |           | Q Filler     | Q Fore       | Q Filler   |
|           | Pending with<br>checker for<br>Verification -<br>Branch | ø     | CreateCKYCNIA | 6538272       | TuldMuk       |           | Free6        | Branch       | 02/Nov/202 |

6. By clicking Customer name, user will automatically get re-directed to Step search screen. Click on "**edit**".

| ly Action   | nable Step !                              | Search Record Sea | rch        |                    |            |               |           |           |       |
|-------------|-------------------------------------------|-------------------|------------|--------------------|------------|---------------|-----------|-----------|-------|
| Step        | s9062:1                                   | Pending × 📼       | Case Type  | Select Case Type + | 6 Search   | Select Search |           | Sourch    |       |
| Tota<br>Sho | ii <b>1 Records 0 S</b><br>w WorkFlow His | Selected<br>itory | 00         |                    |            |               |           |           |       |
| Items       | perpage                                   |                   |            |                    |            |               |           |           | - îis |
|             | Edit 🛧                                    | Customer C        | Reference  | ↑ Customer N ↑     | Added On 🔶 | Assigned 1    | Product 1 | CKYC No.  | Ŷ     |
|             | Q Film                                    | Q Filter_         | Q, Filler_ | Q Filler           | Q File     | Q. Filtur     | Q Filler  | Q, Filter |       |
|             | Edu                                       | 6538272           |            | TukMuk             | 02/Nov/21  |               |           |           |       |
| 4           | Click on Edit                             |                   |            |                    |            |               |           |           |       |

7. After clicking on edit, customer details will be visible on screen. Scroll down below to "attachments' option and click on "Attachments".

| Additio<br>Add Nev | Additional Information under Common Reporting Standards / FATCA<br>Add New |                           |                  |            |  |  |  |  |
|--------------------|----------------------------------------------------------------------------|---------------------------|------------------|------------|--|--|--|--|
| Edit               | Country of Tax Residency *                                                 | Tax Identification Number | Reason of No TIN | Declaratio |  |  |  |  |
| No Da              | ata to Show                                                                |                           |                  |            |  |  |  |  |
| Notes              |                                                                            |                           |                  |            |  |  |  |  |
|                    |                                                                            |                           |                  |            |  |  |  |  |
|                    |                                                                            |                           |                  |            |  |  |  |  |
| Attach             | ments(1)                                                                   | li li                     |                  |            |  |  |  |  |

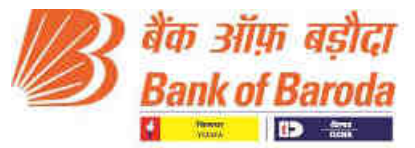

8. Attachment tab will get populated. Click on "**view**" and then click on "**Image name**" to view the image.

# NOTE – Attachment name will be different for different customer. It is the value present in LSTID and LSTAD in CBS.

| Attachm   | ent      |             |                             |                 |              |       |         | ×           |
|-----------|----------|-------------|-----------------------------|-----------------|--------------|-------|---------|-------------|
|           |          |             |                             |                 |              |       |         | Refresh     |
| Add New   | Scan     |             |                             |                 |              |       |         |             |
| Edit      | Attr ID  | Date        | Attachment Name *           | File            | Description  | Tag   | Attachm | ent Deviati |
| ۵ 🖻       | 3548790  | )           | Registration<br>Certificate | View(1)<br>Crop | ]            |       |         |             |
|           |          |             | 1                           |                 |              |       |         | F           |
|           |          |             |                             |                 |              |       |         |             |
|           |          |             |                             |                 |              |       |         |             |
|           |          |             |                             |                 |              |       |         | Done        |
| thachn    | ment     |             |                             |                 |              |       |         |             |
|           |          |             |                             |                 |              |       |         | 1240        |
| dd Now    | 1 Scar   | die Dethi   | 16                          |                 |              |       | ~       |             |
| Edit      | Attr     | 1-derNerrie |                             | (Kb)            | Lociete Llow | nload | Crop    | hment C     |
| Case line | -0-0+er  | 0655445     | 56_DrivingLicence tit       | 62.86           | Delete Dow   | ntoad | Crop    |             |
| 63<br>    |          |             |                             |                 |              |       |         | 1           |
|           | <u> </u> |             |                             |                 |              |       |         |             |
|           |          |             |                             |                 |              |       |         |             |

User will be routed to new window where respective image of corporate can be viewed and verified.

Then go to Related Parties Tab to verify images of related party.
 Related parties Tab => Click on "Customer Name" highlighted in blue

| Manage      | CCM C            | kere Inter      | mediary                |                                  |                           |                        |        |
|-------------|------------------|-----------------|------------------------|----------------------------------|---------------------------|------------------------|--------|
| 😭 > Dasl    | board > Custom   | erAddition/Mo   | dification Actionables | <ul> <li>Legal Entity</li> </ul> |                           |                        |        |
| 🗲 Go Bad    | sk .             |                 |                        |                                  |                           |                        |        |
| Last Action | : TSS Support, J | an 15 2022 04:0 | 5:20 PM,               | Current Stat                     | us: \$9059:Awaiting Image | for RP and LE - Branch | Acti   |
| Main        | Related Parties  | Checklist       | CKYC History           | Probable Match-Creation          | Change Log                |                        |        |
| Add New     |                  |                 |                        |                                  |                           |                        |        |
| Edit        | Code *           | Name            | Relat                  | tionship Da                      | ate of Appointment *      | Linkage ID Type        | Linkag |
| 28          | 6539543          | lunui sa        | da Propr               | rietor 23                        | /Jul/2020                 | Branch                 | Repart |

10. Scroll down below to see the images attached for Related Party in Attachment Tab. Similarly click on "**view**" and "**image name**" to verify the Related party images.

|          | Form 60:                        | Attachn     | ient    |      |                   |                 |             |     | ×                  |
|----------|---------------------------------|-------------|---------|------|-------------------|-----------------|-------------|-----|--------------------|
| Other D  | etails<br>Application Reference | Add New     | Scan    |      |                   |                 |             |     | Refresh            |
|          | of Images:<br>CKYC Remarks      | Edit        | Attr ID | Date | Attachment Name * | File            | Description | Tag | Attachment Deviati |
| Addition | nal Information under Co        | <b>(</b> 2) | 3548796 |      | Aadhar Card       | View(1)<br>Crop | 1           |     |                    |
| Edit     | Country of Tax Reside           | 121         | 3558942 |      | Photograph        | View(1)<br>Crop | I           |     |                    |
| No Da    | ta to Show                      |             |         | 1    |                   | 1               |             | 1   |                    |
| Attachm  | ents(2)                         |             |         |      |                   |                 |             |     | Done               |

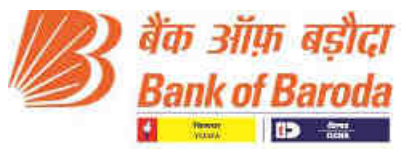

11. Once all the images for "**Corporate**" & "**Related parties**" are successfully checked and verified, scroll up & click on "**Go back**".

| Go Back         |                                 |                 |             |                 |               |  |
|-----------------|---------------------------------|-----------------|-------------|-----------------|---------------|--|
| ain Checklist   | Change Log                      | i i             |             |                 |               |  |
|                 |                                 |                 |             |                 |               |  |
| Basic Details   |                                 |                 |             |                 |               |  |
| Customer Code * |                                 | Customer Type * | Gender *    | Date of Birth * | Date of Birth |  |
| 6539543         |                                 | Individual × +  | Female × *  | 26/Feb/1952     |               |  |
| Prefix *        | First                           | Name *          | Middle Name |                 | La            |  |
| Ms ×            | * iu                            | iui             | SZ          |                 |               |  |
|                 | Father Prefix Father First Name |                 |             |                 |               |  |

12. Click on "**Action tab**" to move the record ahead.

IF all the images are proper, Click on "**Proper Images, Moved for Validation**". OR

In case of any issues in images, click on "Improper Image, Moved to rejected step for rectification".

Mandatory – Add specific remark while moving to rejected step where rectification is required.

| onables > Lega             | I Entity                                                                  |                                 |                          |                        | *       |
|----------------------------|---------------------------------------------------------------------------|---------------------------------|--------------------------|------------------------|---------|
| PM,                        | Current-Statut: \$9062:Pendi                                              | ng with checker for Verificatio | in Branch Action:        | Felect Action          | Refresh |
| story Probat               | Ne Match-Creation Change L                                                | 99                              |                          | mproper image, Mo      |         |
|                            | CKYC Ref No                                                               |                                 | Last Batch               |                        |         |
| × ~                        | Entity Name: *                                                            | TukMuk                          | Date of Incorporation. * | 06/May/2020            | Þ       |
|                            | Do you want to s                                                          | end record to Pe                | ending with checker f    | for Verification - Bra | nch?    |
| Add re<br>the re<br>correc | (Add your com<br>emark as OK while<br>cord if all the ima<br>tly attached | e moving<br>ages are            |                          |                        |         |

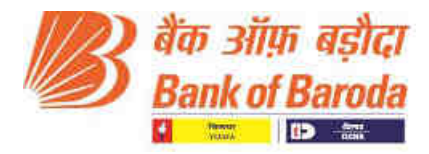

# Annex 5

# **Error Validation in Baroda CKYC Application**

|        | Error code related to image name length and special characters in image name                     |
|--------|--------------------------------------------------------------------------------------------------|
|        | Special Characters \: * /? " <>   are not allowed in the image attachment name. The image        |
| EC3748 | name for latest image for PermanentAddressProof is <attachmentname>.</attachmentname>            |
|        | Special Characters \ : * / ? " <>   are not allowed in the image attachment name. The image      |
| EC3828 | name for latest image for PermanentAddressProof of RP is <attachmentname>.</attachmentname>      |
|        | Special Characters \ : * / ? " <>   are not allowed in the image attachment name. The image      |
| EC3749 | name for latest image for CorrespondenceAddressProof of RP is <attachmentname>.</attachmentname> |
|        | Special Characters $\ : \ / ? \ < > \  $ are not allowed in the image attachment name. The image |
| EC3750 | name for latest image for ProofofIdentity is <attachmentname>.</attachmentname>                  |
|        | Special Characters $: * / ? " <>  $ are not allowed in the image attachment name. The image      |
| EC3833 | name for latest image for Photograph is <attachmentname>.</attachmentname>                       |
| EC3745 | The Length of the image attachment name should not exceed 50 for PermanentAddressProof.          |
|        | The Length of the image attachment name should not exceed 50 for PermanentAddressProof of        |
| EC3827 | RP.                                                                                              |
|        | The Length of the image attachment name should not exceed 50 for                                 |
| EC3746 | CorrespondenceAddressProof.                                                                      |
| EC3747 | The Length of the image attachment name should not exceed 50 for Proofoldentity.                 |
| EC3832 | The Length of the image attachment name should not exceed 50 for Photograph.                     |
|        | Error codes related to image size and image availability                                         |
| EC3636 | Photograph image not found. Please provide attachment for Photograph                             |
| EC3637 | POA Image Not Found. Please Provide Attachment for POA or Mapping is not done.                   |
| EC3638 | CPOA Image Not Found. Please Provide Attachment for CPOA or Mapping is not done.                 |
| EC3639 | POI Image not found. Image for ProofOfIdentification is Mandatory.                               |
| EC3640 | POA Image not found. Image for ProofOfAddress is Mandatory.                                      |
| EC3412 | CKYC POA Image Size is exceeding than limit size.                                                |
| EC3413 | CKYC POI Image is exceeding than limit size.                                                     |
| EC3414 | CKYC POA/CKYC POI image size is exceeding than the limit size                                    |
| EC3549 | CKYC POA Image Size is exceeding than limit size.                                                |
| EC3550 | CKYC CPOA Image is exceeding than limit size.                                                    |
| EC3551 | CKYC POA/CKYC CPOA image size is exceeding than the limit size                                   |
|        | The number of related parties provided is not the same as the value mentioned in                 |
| EC3241 | RPCountForCKYC.                                                                                  |
|        | LE and RP Permanent Address Proof, Correspondence Address Proof, Proof of ID image size          |
| EC3768 | exceeds 5120KB.                                                                                  |